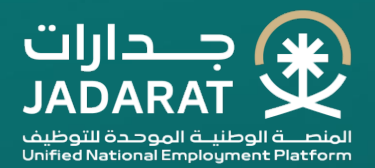

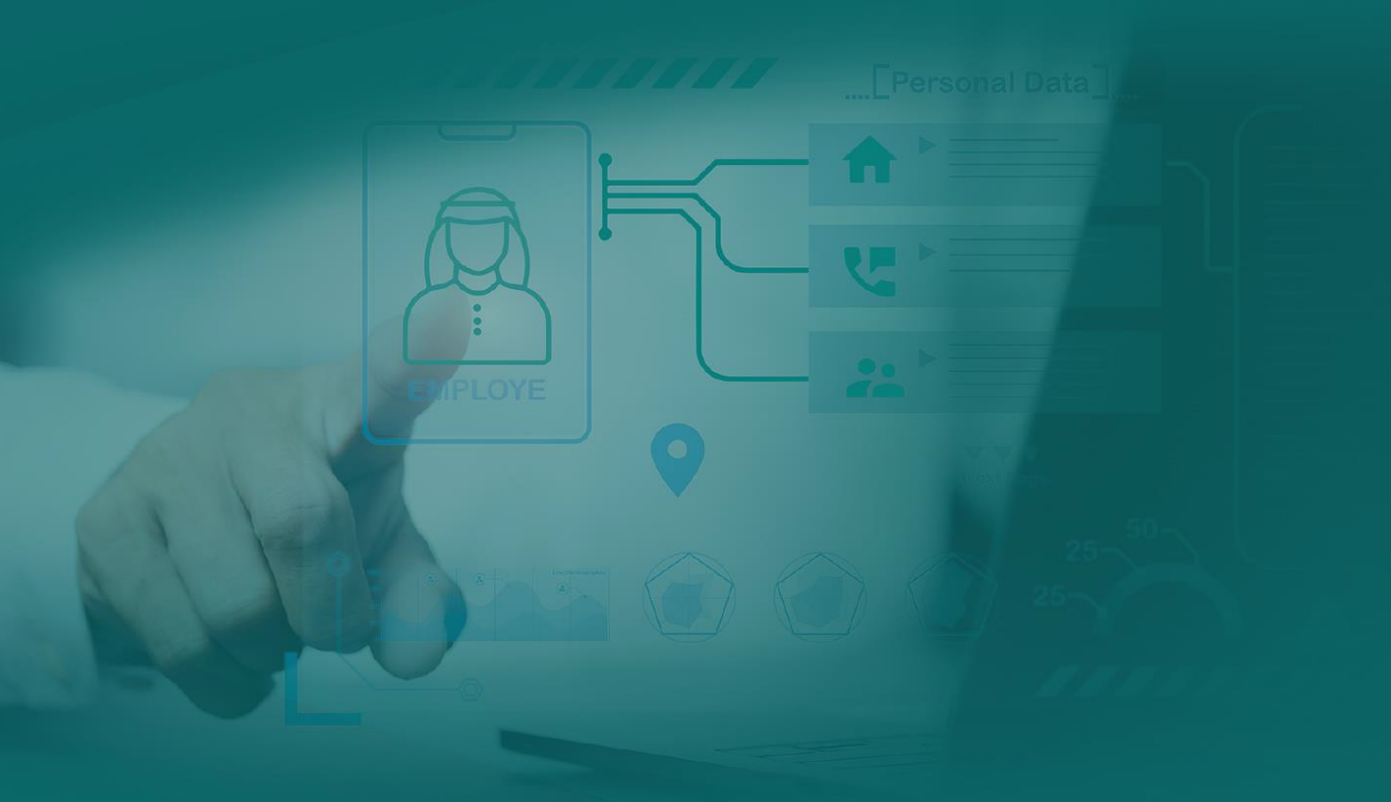

## Applying for Jobs on the Unified National Employment Platform (Jadarat)

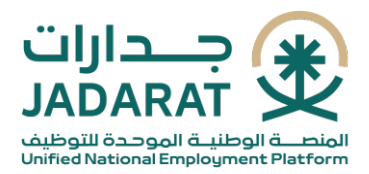

### Login

The user accesses the Unified National Employment Platform (Jadarat) by visiting its website (<u>jadarat.sa</u>) and then clicks on 'New User' to initiate the registration process.

|                                                                                                    |                    |              |                          |                  | For Employer     | <u>تعريبة</u> |  |
|----------------------------------------------------------------------------------------------------|--------------------|--------------|--------------------------|------------------|------------------|---------------|--|
|                                                                                                    | Explore Jobs 🗸 🖌 A | Nout Jadarat | Support 🗸                | New user         | Log in           |               |  |
| <b>الوظّائف التعليمية لعام 1447</b><br>للتوبه: إعلان اسناه النقصن و المتحدث على الوائل التطبية متاج عر موقع وزارة التغير فقط<br>موقع وزارة التغير |                    |              |                          |                  |                  |               |  |
|                                                                                                    |                    |              | اتمسال مرئى باغة الإشارة | 📽 معاودة الاتصال | المحادثة الفورية | 2             |  |

The user enters their National Id Number and password associated with the National Single Sign-on (Nafath), then clicks on "Login" to access the platform.

| نفاذ<br>National Single Sign-On                        |  |
|--------------------------------------------------------|--|
| Dear Unified National Employment Platform Jadarat user |  |
| Login using Nafath App                                 |  |
| ID number *                                            |  |
|                                                        |  |
| ی Download the app                                     |  |
| Or connect with                                        |  |
| Username and password                                  |  |

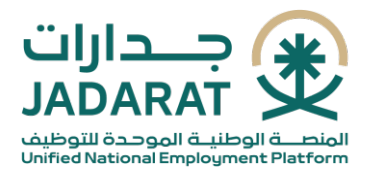

#### **Explore Jobs**

Users can browse job listings to easily access specific job postings.

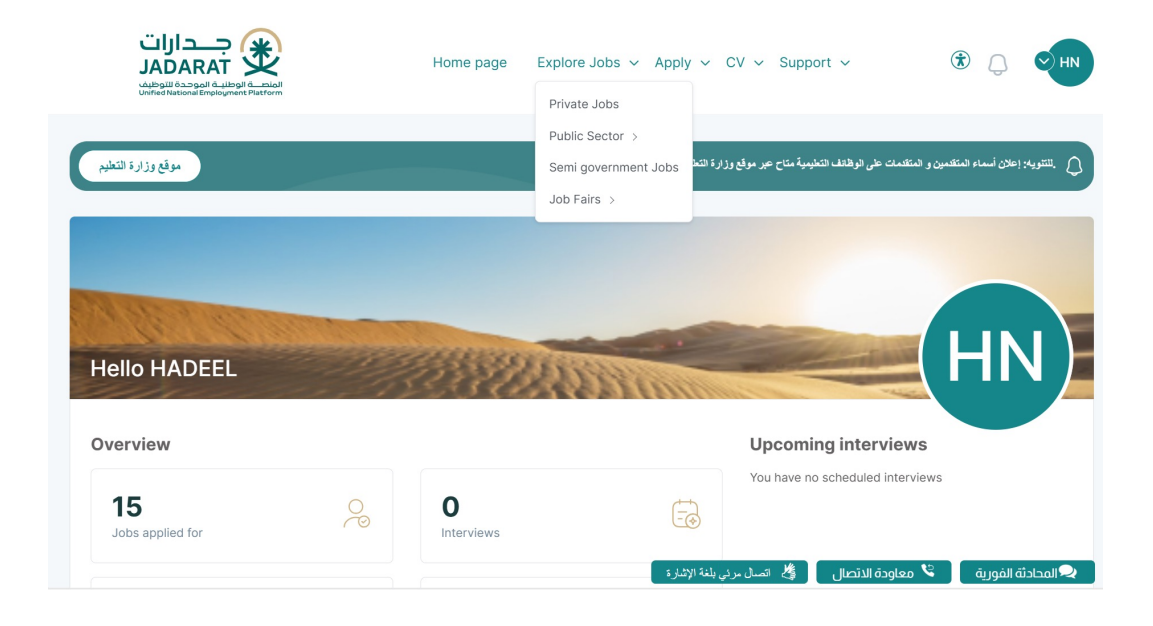

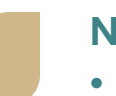

#### Note:

- Private Sector Jobs
- Public and Contractual Sector Jobs
- Semi-governmental Sector Jobs

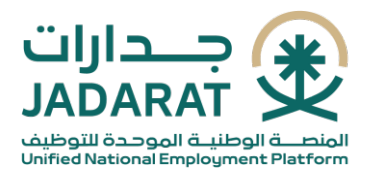

#### **Managing Job Opportunities**

After Clicking on 'Explore Jobs' from the main menu, select the appropriate job by clicking on the job title.≈

| Home > Explore Jobs > Private Sector Jobs                                                                |                                                                |                                     |  |  |
|----------------------------------------------------------------------------------------------------|----------------------------------------------------------------|-------------------------------------|--|--|
| Private Sector Jobs                                                                                      |                                                                |                                     |  |  |
| 靠 Filter                                                                                                 |                                                                | ~                                   |  |  |
|                                                                                                    | By publish date =                                              | < 1 2 3 4 507 >                     |  |  |
| شركة كي فاسليتيز مانجمت إنترنا شيونال السعودية شخص واحد                                                  |                                                                |                                     |  |  |
| Office Supervisor 80% (                                                                                  | Location                                                       | Open positions                      |  |  |
| الإشراف على أعمال المكتب اليومية وفقاً لطبيعة المكتب وللخطط المرسومة.                                    | Publish date<br>18/09/1446                                     | }                                   |  |  |
| مصنع بريما العالمية للمعجنات                                                                             |                                                                |                                     |  |  |
| Employment Specialist 85% ()                                                                             | Location                                                       | Open positions                      |  |  |
| ضع السياسات والخطط المناسبة لتحديد واختيار أساليب ووسائل التوظيف، وتطوير إجراءات وبرامج التوظيف وتحليل * | RIVADIN<br>اتصال مرئي بلغة الإشارة ماس العمل - برنامج تمهير وا | ج المحادثة الفورية 🔰 معاودة الاتصال |  |  |

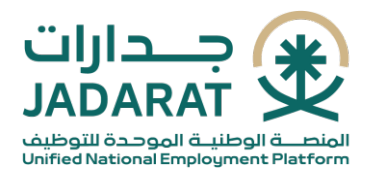

# The detailed job description page will appear, Click on the 'Apply' to submit your application.

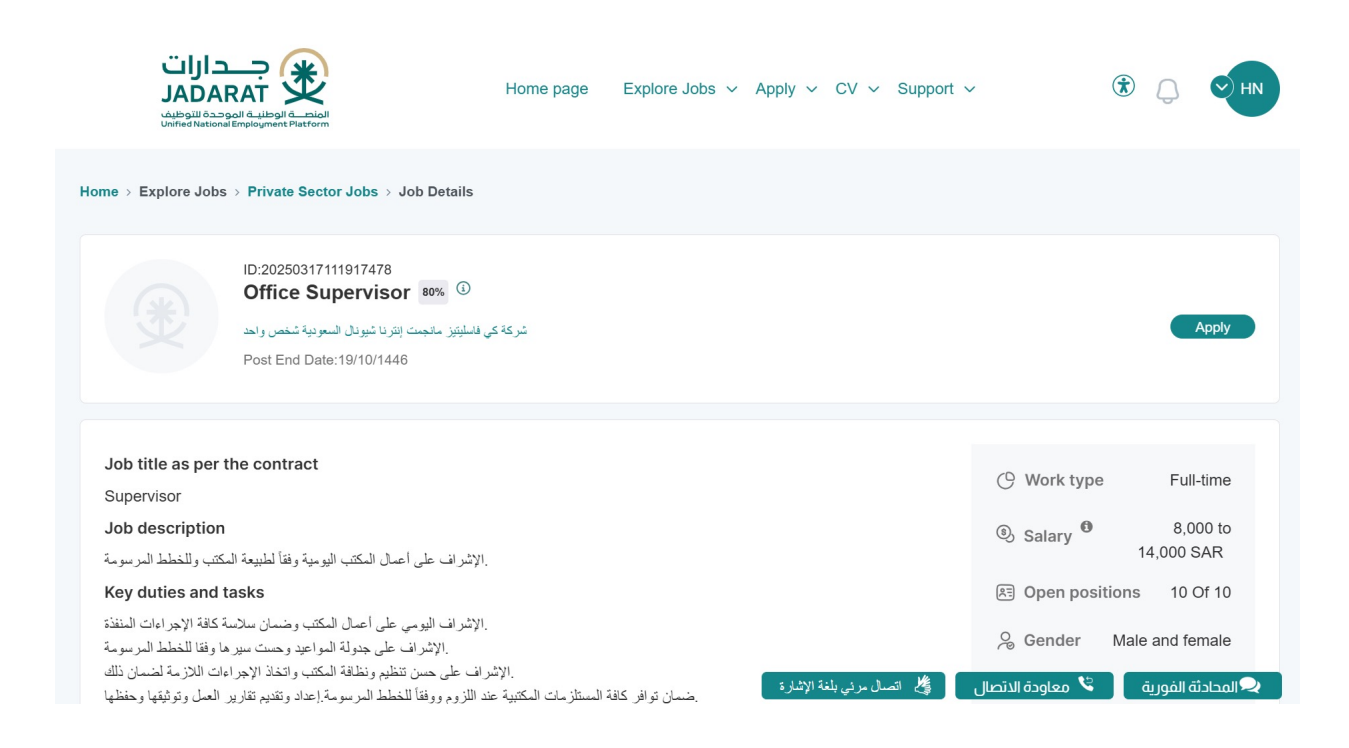

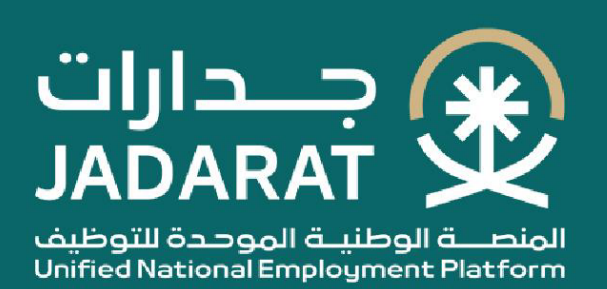